# Assessing Immunization Coverage Levels

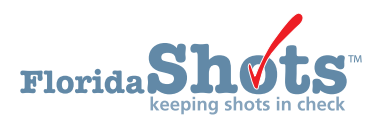

MAY 18, 2020

To help keep your patients up to date for all necessary childhood and adolescent vaccines, Florida SHOTS includes customizable immunization coverage reports. This short guide will give you the step-by-step instructions to create an assessment file and run several reports to assess your immunization levels.

# STEP 1

Log into Florida SHOTS.

## STEP 2

Select "Assess Imm Levels" from the Florida SHOTS menu.

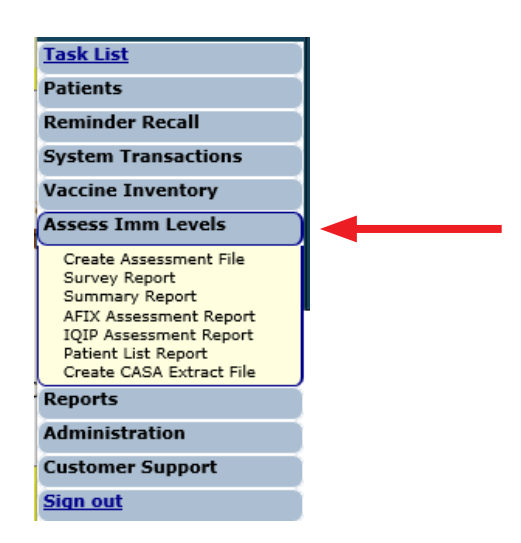

## **STEP 3**

Create an assessment file. This is the starting point for all assessment activities. This takes a snapshot of all your patients within a selected age group by the compliance age or the assessment date.

NOTE: An assessment file must be created prior to using any of the other reporting functions.

Click on "Create Assessment File" from the drop-down menu under "Assess Imm Levels". All previous assessments will be displayed, if applicable. To create a new assessment, you will need to click on "Create New File".

| Submit                                                                                                    | Create Assessment File List             | Training Environment : Emulating B                           | REVARDCHD    |
|----------------------------------------------------------------------------------------------------|-----------------------------------------|--------------------------------------------------------------|--------------|
| User: BRITTANY SMELT                                                                                                    | Include Assessment Dates From: *        | 09/06/2019 Through: * 03/04/2020                             | Refresh List |
| Task List                                                                                                    | Include Age Groups: *                   | ☑ Children age 0 to 47 months ☑ Adolescent age 9 to 26 years |              |
| Patients                                                                                                    |                                         |                                                              |              |
| Reminder Recall                                                                                                    | Status Assessment Date Created By For I | Patients Valid For                                           |              |
| System Transactions                                                                                                    | No assessment files found.              | Create New File                                              |              |
| Assess Imm Levels                                                                                                    | Page 1 of 1                             | Go To Page: Go                                               | > >          |
| Create Assessment File<br>Survey Report<br>Summary Report<br>AFIX Assessment Report<br>IQIP Assessment Report<br>Patient List Report<br>Create CASA Extract File |                                         |                                                              |              |

The page will display the assessment file criteria.

| Create Assessment File Criteria                             | <b>?</b>                             | Training Environment : Emulating BREVARDCHD |
|-------------------------------------------------------------|--------------------------------------|---------------------------------------------|
| Create an Assess Immunization Levels file for the following | ng criteria.                         |                                             |
| For Age Group: * 💽 Children age 0<br>O Adolescent age       | to 47 months of<br>e 9 to 26 years o | age<br>f age                                |
| As of Date (Compute Age On): * 03/04/2020                   | 1                                    |                                             |
| Compliance By (Evaluate At): * • Age: * 24                  | M                                    | onths of age                                |
| O Date:                                                     |                                      |                                             |
| * Asterisk indicates a required field                       |                                      |                                             |
| Create Assessment File                                      |                                      |                                             |

## STEP 4

Fill in the assessment file criteria. Select one of the two **"For Age Group"** options to distinguish the age range of clients to include in the assessment.

Fill in the **"As of Date (Compute Age On)"** section. This region controls which patients are included in the assessment file. Only patients within the specified age group on the **"As of Date"** will be included in the assessment file.

**NOTE:** The default **"As of Date"** is set to the date you are creating the assessment, i.e. today's date. The **"As of Date"** cannot be a date in the future.

Enter a specific age or date in the "Compliance By (Evaluate At)" section. This region allows you to assess how many of your patients have received the recommended vaccines by that age or date.

**NOTE:** Only vaccinations received on or before the **"Compliance By"** age or date, will be considered to compute the coverage metrics.

Click "Create Assessment File" once all the criteria has been entered. The system will then gather all the information you requested.

| Create Assessment File Criteria                                            | Training Environment : Emulating BREVARDCHD |  |  |  |  |  |
|----------------------------------------------------------------------------|---------------------------------------------|--|--|--|--|--|
| Create an Assess Immunization Levels file for the following criteria.      |                                             |  |  |  |  |  |
| For Age Group: *  Children age 0 to 47 months Adolescent age 9 to 26 years | of age<br>s of age                          |  |  |  |  |  |
| As of Date (Compute Age On): * 03/04/2020                                  |                                             |  |  |  |  |  |
| Compliance By (Evaluate At): *      Age: * 24     O Date:                  | Months of age                               |  |  |  |  |  |
| * Asterisk indicates a required field                                      |                                             |  |  |  |  |  |
| Create Assessment File                                                     |                                             |  |  |  |  |  |

NOTE: The pop-up message will appear upon selecting "Create Assessment File". Click "OK" to continue.

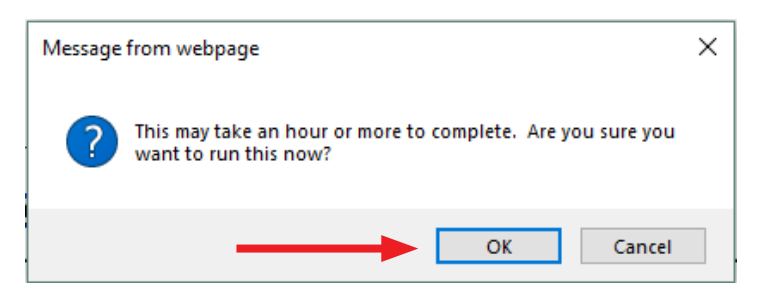

You will receive the following message, once the file is complete.

| Create Assessment File Status |                     |
|-------------------------------|---------------------|
| Search Status:                | Complete            |
| Started By:                   | SMELT, BRITTANY     |
| For Patients:                 | 0-47M on 03/04/2020 |
| Compliance By:                | 12 MOA, 24 MOA      |
| Includes AFIX Metrics:        | Yes                 |
| Includes IQIP Metrics:        | Yes                 |
| Number of Clients Examined:   | 1,026 of 1,026      |
| File Started:                 | 03/04/2020 09:42:25 |
| Elapsed Time:                 | 0:00:01             |
|                               |                     |

# STEP 5

Creating Assessment Reports. All the assessment reports are accessible from the **"Assess Imm Levels"** drop-down menu.

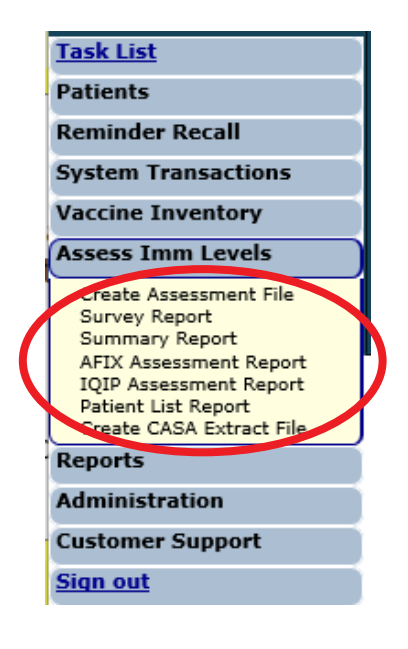

When you select a report from the menu, the first page you will see is similar to the **"Create Assessment File"** screen, it lists the assessment files that have previously been created. The age range for each assessment is displayed under **"For Patients"** (see image below).

**NOTE:** Before creating a report, a completed assessment file must be chosen on which to base the report.

| Survey F       | Report List              |                                            |                                         |                                     | 2                      |
|----------------|--------------------------|--------------------------------------------|-----------------------------------------|-------------------------------------|------------------------|
|                | Include Assess           | sment Dates From: *<br>clude Age Groups: * | 09/06/2019 Through Children age 0 to 47 | n: * 03/04/2020<br>months 🗹 Adolesc | cent age 9 to 26 years |
| Status         | Assessment Date          | Created By                                 | For Patients                            | Valid For                           | 6                      |
| Complete       | 03/04/2020 10:18:33      | SMELT, BRITTANY                            | 0-47M on 03/04/2020                     | AFIX, IQIP, Custom                  |                        |
| Complete       | 09/06/2019 16:06:36      | RICHBOURG, RYAN<br>SUPERUSER               | 9-26Y on 09/06/2019                     | IQIP, Custom                        |                        |
| Click on a row | w above to select an ass | essment file.                              |                                         |                                     |                        |
| < <            |                          | Page 1 of 1                                |                                         | Go                                  | To Page: Go            |

## **1. SURVEY REPORT**

Allows you to create an assessment report showing coverage levels for compliance with recommended age-appropriate vaccinations.

Click on the assessment file you want to base your report on.

After selecting the desired file, you will be brought to the **"Survey Report Criteria"** page. You can specify the information you want to include in your report by selecting from the field options listed below.

| vey Report Crite                                                                   | ria                                                               |                                                                                                    |          |
|------------------------------------------------------------------------------------|-------------------------------------------------------------------|----------------------------------------------------------------------------------------------------|----------|
| sment file created on 03<br>liance with metrics comp<br>sment file includes all se | /04/2020 for patien<br>puted at 12 months<br>ervice sites for BRI | ts 0-47 months old as of 03/04/2020<br>and 24 months.<br>EVARD CHD.                                                       |          |
| Include: *                                                                         | •      All Service Site                                           | s                                                                                                    |          |
|                                                                                    | <ul> <li>Selected Sites:</li> </ul>                               | BREV ADU ONLY (Pin: 700064)<br>BREV BOTH (Pin: 700056)<br>BREV CANT ORDER (Pin: 700052)<br>BREV CENTRAL OFF (Pin: 700050) | <b>`</b> |
|                                                                                    | One VFC Pin:                                                      |                                                                                                    |          |
| Assessment Type: *                                                                 | AFIX Standard                                                     |                                                                                                    |          |
|                                                                                    | O Custom Assess                                                   | sment                                                                                                    |          |
| Report Format: *                                                                   | •      Browser                                                    |                                                                                                    |          |
|                                                                                    | O Excel File - dov                                                | vnloaded                                                                                                    |          |
| sterisk indicates a requir                                                         | red field                                                         |                                                                                                    |          |
|                                                                                    |                                                                   | Generate Repo                                                                                                    | rt       |

Include:

"All Service Sites" allows you to include patients from all other sites within your organization. "Selected Sites" allows you to specify which site you want to pull patient information from by selecting one or more of the service sites.

**"One VFC PIN"** allows you to include patients from a specific VFC provider by entering the PIN of the VFC provider.

**NOTE:** To select more than one service site, hold the [Ctrl] key down while clicking on the service site name.

#### **Assessment Type:**

AFIX Standard has been replaced by the "IQIP Standard Assessment". AFIX will temporarily still apear but should be avoided via selection.

**IQIP Standard** is designed to promote and support the implementation of provider-level QI (Quality Improvement) strategies to increase vaccine uptake among children and adolescents.

IQIP Standard for Pediatric Populations (assessment file created with patients 0 to 47 months of age):

- Patients 24 35 months of age
- Bases completion of the 4:3:1:3:3:1:4 series
- Compliance by 2nd birthday
- As of assessment date
- Includes only patients with an Active status

IQIP Standard for Adolescent Populations (assessment file created with patients 9 to 26 years of age):

- Bases completion of 1 Tdap, 1 MCV4, and complete HPV
- Compliance by 13th birthday
- As of assessment date
- Includes only patients with an "Active" status

To customize the patients included in the report select "Custom Assessment"

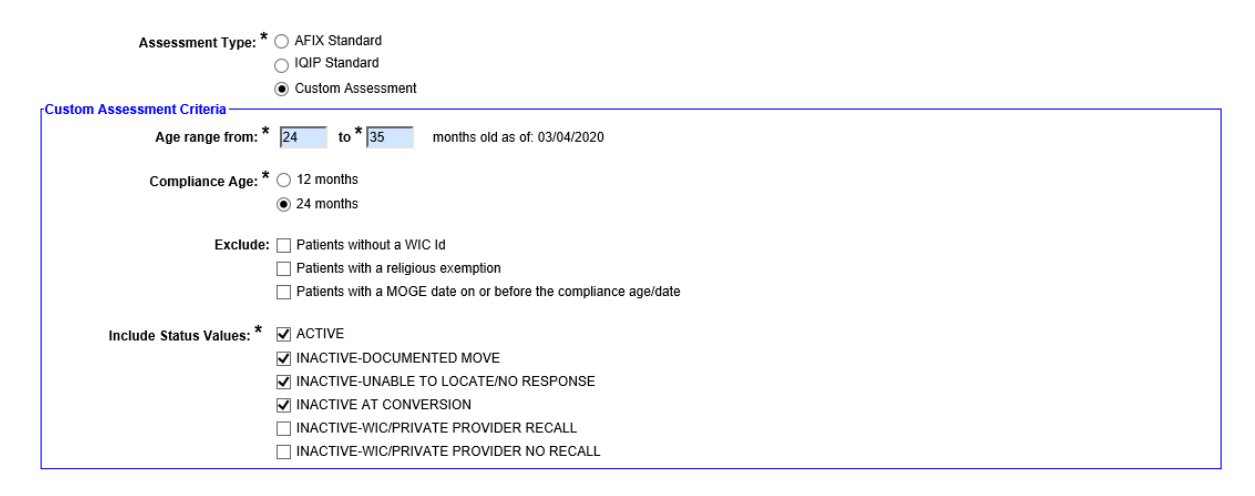

**NOTE:** For County Health Departments, select the criteria as shown above to generate coverage levels based on the current state requirements.

#### **Report Format:**

"**Browser**" opens the report in a separate window within the web browser you are currently using (i.e. Google Chrome, Internet Explorer, etc.).

"Excel File – downloaded" opens the report in Microsoft Excel on our desktop.

**NOTE:** If you choose the Excel option, you may see a confirmation window appear with the message, "The file format and extension don't match. Do you want to open it anyway?" Answer "**Yes**" to download the file.

Once you have entered the desired specifications, click the "Generate Report" button (grey box) to build the report.

#### The Immunization Survey Report will then be displayed.

| IMMUNIZATION SURVEY REPORT                                                                                                    |        |         |        |       |       |       |       |        |        |        |               |                |
|----------------------------------------------------------------------------------------------------|--------|---------|--------|-------|-------|-------|-------|--------|--------|--------|---------------|----------------|
| Organizations: BREVARD CHD<br>Service Sites: All<br>Assessment Type: (UIP 24.35 months old on 03/04/2020<br>Assessment Date: 03/04/2020<br>Compliance By: 24M<br>Age group coloret: 1<br>Total patients assessed: 1 |        |         |        |       |       |       |       |        |        |        |               |                |
| Organization/Service Site                                                                                                    | 4 DTaP | 3 Polio | 3 HepB | 1 MMR | 4 PCV | 3 HIB | 1 VZV | 2-3 RV | 1 Flu  | 2 HepA | 4:3:1:3:3:1:4 | Total Patients |
| BREVARD CHD                                                                                                    |        | -       |        | -     | -     | -     |       | -      | 100.0% |        | -             | 1              |
| BREV ADU ONLY (VFC PIn: 700064)                                                                                                    |        | -       | -      |       | -     | -     |       | -      | -      | -      | -             | -              |
| BREV BOTH (VFC Pin: 700056)                                                                                                    |        | -       | -      |       | -     | -     |       | -      | -      | -      | -             | -              |
| BREV CANT ORDER (VFC Pin: 700052)                                                                                                    |        | -       | -      |       | -     | -     |       | -      | -      | -      | -             | -              |
| BREV CENTRAL OFF (VFC Pin: 700050)                                                                                                    |        | -       | -      |       | -     | -     |       | -      | 100.0% | -      | -             | 1              |
| BREV DIRECT ONLY (VFC Pin: 700051)                                                                                                    | -      | -       | -      |       | -     | -     |       | -      | -      | -      | -             | -              |
| BREV END DATE (VFC Pin: 700073)                                                                                                    | -      | -       | -      | -     | -     | -     | -     | -      | -      | -      | -             | -              |
| BREV HEPB ONLY (VFC Pin: 700065)                                                                                                    | -      | -       | -      | -     | -     | -     | -     | -      | -      | -      | -             | -              |
| BREV NO START DATE (VFC Pin: 700074)                                                                                                    | -      | -       | -      | -     | -     | -     | -     | -      | -      | -      | -             | -              |
| BREV NON VFC                                                                                                    | -      | -       | -      | -     | -     | -     | -     | -      | -      | -      | -             | -              |
| BREV NONDIR ONLY (VFC Pin: 700054)                                                                                                    | -      | -       | -      | -     | -     | -     | -     | -      | -      | -      | -             | -              |
| BREV NONE (VFC Pin: 700075)                                                                                                    | -      | -       | -      | -     | -     | -     | -     | -      | -      | -      | -             | -              |
| BREV VFC INACTIVE (VFC Pin: 700053)                                                                                                    | -      | -       | -      | -     | -     | -     | -     | -      | -      | -      | -             | -              |
| BREV VFC PENDING                                                                                                    | -      | -       | -      | -     | -     | -     | -     | -      | -      | -      | -             | -              |
| BREV VFC TERMINAT                                                                                                    | -      | -       | -      | -     | -     | -     | -     | -      | -      | -      | -             | -              |
| MV FINAL TEST 1                                                                                                    | -      | -       | -      | -     | -     | -     | -     | -      | -      | -      | -             | -              |
| MV TERMINATED                                                                                                    | -      | -       | -      | -     | -     | -     |       | -      | -      | -      | -             | -              |
| TEOT OUD LIDD A/EO Die: 700440)                                                                                                    |        |         |        |       |       |       |       |        |        |        |               |                |

**NOTE:** Flu is based on the previous completed season.

## 2. SUMMARY REPORT

Allows you to create an assessment report providing the coverage levels for compliance with each of the recommended age-appropriate vaccination series and combination of vaccination series.

From the "Summary Report List" page, click on the assessment file you want to base your report.

After selecting the desired file, you will be brought to the **"Summary Report Criteria"** page. You can specify the information you want to include in your report by selecting from the field options listed below.

| Summary Report Criteria                                                                                                    |                                                                                                    |          |
|----------------------------------------------------------------------------------------------------|----------------------------------------------------------------------------------------------------|----------|
| Assessment file created on 03/04/2020 for pat<br>Compliance with metrics computed at 12 mon<br>Assessment file includes all service sites for | ients 0-47 months old as of 03/04/2020<br>hths and 24 months.<br>BREVARD CHD.                                                    |          |
| Include: * 💽 All Service                                                                                                    | e Sites                                                                                                    |          |
| ⊖ Selected 5                                                                                                    | Sites: BREV ADU ONLY (Pin: 700064)<br>BREV BOTH (Pin: 700056)<br>BREV CANT ORDER (Pin: 700052)<br>BREV CENTRAL OFF (Pin: 700050) | $\hat{}$ |
| One VFC                                                                                                    | Pin:                                                                                                    |          |
| Assessment Type: * O AFIX Stan<br>IQIP Stan<br>Custom                                                                                         | idard<br>dard                                                                                                    |          |
| Base Complete on: * 2-3 RV<br>1 Flu<br>2 HepA<br>4311333                                                                                      | ^<br>1:4                                                                                                    |          |
| Report Format: *  Browser Excel File                                                                                                    | - downloaded                                                                                                    |          |
| * Asterisk indicates a required field                                                                                                    |                                                                                                    |          |

Generate Report

NOTE: Refer to previous explanation of criteria field(s) found on pages 5-7 under Survey Report.

Choose to open the report in your browser or download as an Excel file by selecting the "**Report Format**" option.

**NOTE:** As a reminder, choosing the Excel download option results in a confirmation window appearing (previously mentioned on page 7 under Report Format). Click **"Yes"** to download the file.

Once you have entered the desired specifications, click the "Generate Report" button (grey box) to build the report.

IMMUNIZATION SUMMARY REPORT

The Immunization Summary Report will then be displayed.

| Organizations: BREVARD CHD<br>Service Sites: All<br>Assessment Type: Custom 24-35 mc<br>Assessment Date: 03/04/2020<br>Compliance By: 24M<br>Base Complete On: 4:3:1:3:3:1:4 | onths old on 03/04/2020 |                               |                                |                                  |               |                      |
|----------------------------------------------------------------------------------------------------|-------------------------|-------------------------------|--------------------------------|----------------------------------|---------------|----------------------|
| Include Status Values: ACTIVE, INAC                                                                                                    | CTIVE-DOCUMENTED M      | OVE, INACTIVE-UNABLE          | TO LOCATE/NO RESPON            | NSE, INACTIVE AT CONVERS         | ION           |                      |
| Age group cohort: 1                                                                                                    |                         |                               |                                |                                  |               |                      |
| Total patients assessed: 1                                                                                                    |                         |                               |                                |                                  |               |                      |
|                                                                                                    | Co                      | omplete by 24 months          |                                | Late up-to-date                  | Complet       | e by assessment date |
|                                                                                                    | # of patients           | % of patients                 | # of patients                  | % of patients                    | # of patients | % of patients        |
| Received 4 DTaP                                                                                                    | 0                       | 0%                            | 0                              | 0%                               | 0             | 0%                   |
| Received 3 Polio                                                                                                    | 0                       | 0%                            | 0                              | 0%                               | 0             | 0%                   |
| Received 3 HepB                                                                                                    | 0                       | 0%                            | 0                              | 0%                               | 0             | 0%                   |
| Received 1 MMR                                                                                                    | 0                       | 0%                            | 0                              | 0%                               | 0             | 0%                   |
| Received 4 PCV                                                                                                    | 0                       | 0%                            | 0                              | 0%                               | 0             | 0%                   |
| Received 3 HIB                                                                                                    | 0                       | 0%                            | 0                              | 0%                               | 0             | 0%                   |
| Received 1 VZV                                                                                                    | 0                       | 0%                            | 0                              | 0%                               | 0             | 0%                   |
| Received 2-3 RV                                                                                                    | 0                       | 0%                            | 0                              | 0%                               | 0             | 0%                   |
| Received 1 Flu                                                                                                    | 1                       | 100%                          | 0                              | 0%                               | 1             | 100%                 |
| Received 2 HepA                                                                                                    | 0                       | 0%                            | 0                              | 0%                               | 0             | 0%                   |
| Received 4:3:1                                                                                                    | 0                       | 0%                            | 0                              | 0%                               | 0             | 0%                   |
| Received 4:3:1:3                                                                                                    | 0                       | 0%                            | 0                              | 0%                               | 0             | 0%                   |
| Received 4:3:1:3:3                                                                                                    | 0                       | 0%                            | 0                              | 0%                               | 0             | 0%                   |
| Received 4:3:1:3:3:1                                                                                                    | 0                       | 0%                            | 0                              | 0%                               | 0             | 0%                   |
| Received 4:3:1:3:3:1:4                                                                                                    | 0                       | 0%                            | 0                              | 0%                               | 0             | 0%                   |
|                                                                                                    | Of incomplete p         | atients, # of patients who co | ould be up-to-date for 4:3:1:3 | 3:3:1:4 with 1 additional visit: |               |                      |
| Immunizations Needed                                                                                                    |                         |                               | # of patients                  | % of patients assessed           |               |                      |
| 1                                                                                                    |                         |                               | 0                              | 0%                               |               |                      |
| 2                                                                                                    |                         |                               | 0                              | 0%                               |               |                      |
| 3                                                                                                    |                         |                               | 0                              | 0%                               |               |                      |
| 4+                                                                                                    |                         |                               | 0                              | 0%                               |               |                      |
| Total patients up-to-date with 1 visit                                                                                                    |                         |                               | 0                              | 0%                               |               |                      |

NOTE: Flu is based on the previous completed season.

### **3. IQIP ASSESSMENT REPORT**

The **"IQIP Assessment Report"** serves as a basis for communicating immunization coverage rates and opportunities to improve workflow practices. IQIP focuses on administering on-time vaccinations, adhering to ACIP-recommended vaccination schedules, and protection against vaccine preventable diseases.

The IQIP report displays missed opportunities data. This information is important for discussing with provider staff during an IQIP site visit ways to decrease missed opportunities.

**NOTE:** A missed opportunity means a patient received one or more vaccines on a certain day and could have received additional vaccinations to become up to date.

After selecting the desired file, you will be brought to the "IQIP Assessment Report Criteria" page.

| IQIP Assessment Repo<br>Assessment file created on 03/04/2<br>Compliance with metrics computed<br>Assessment file includes all service | rt Criteria<br>020 for patients 0-47 months old as of 03/04/2020<br>I at Assessment file created on 03/04/2020 for patients 0-47 months old as of 03/04/2020<br>e sites for BREVARD CHD. |
|----------------------------------------------------------------------------------------------------|----------------------------------------------------------------------------------------------------|
| Include: *                                                                                                    | One VFC Pin: *                                                                                                    |
|                                                                                                    | O All Service Sites/Pins                                                                                                    |
|                                                                                                    | <ul> <li>Selected Sites: BREV ADU ONLY (Pin: 700064)<br/>BREV BOTH (Pin: 700056)<br/>BREV CANT ORDER (Pin: 700052)<br/>BREV CENTRAL OFF (Pin: 700050)</li> </ul>                         |
| Report Format: *                                                                                                    | Browser                                                                                                    |
|                                                                                                    | O Excel File - downloaded                                                                                                    |
| * Asterisk indicates a required fi                                                                                                    | eld                                                                                                    |
|                                                                                                    | Generate Report                                                                                                    |

NOTE: Refer to previous explanation of criteria field(s) found on pages 5-7 under Survey Report.

You can choose to open the report in your browser or download as an Excel file by selecting the **"Report Format"** option. Once you have entered the desired specifications, click **"Generate Report"** to build the report.

The "IQIP Assessment Report" will then be displayed.

|                                                                   |                  | IQI                  | P ASSES  | SMENT REPOR  |
|-------------------------------------------------------------------|------------------|----------------------|----------|--------------|
| For Organization: BREVARD CHD<br>Assessment created 03/04/2020 fo | r patients 24-35 | M as of 03/04/2020   |          |              |
| Compute coverage levels and mis                                   | sed Opportunitie | es at compliance age | e 24M    |              |
| For Service Site: BREV ADU ONLY                                   |                  |                      |          |              |
| VFC Pin: 700064                                                   |                  |                      |          |              |
| No patients found for this service site                           | 9                |                      |          |              |
| For Service Site: BREV BOTH                                       |                  |                      |          |              |
| VFC Pin: 700056                                                   |                  |                      |          |              |
| No patients found for this service site                           | 9                |                      |          |              |
| For Service Site: BREV CANT ORE                                   | ER               |                      |          |              |
| VFC Pin: 700052                                                   |                  |                      |          |              |
| No patients found for this service site                           | •                |                      |          |              |
| For Service Site: BREV CENTRAL                                    | OFF              |                      |          |              |
| VFC Pin: 700050                                                   |                  |                      |          |              |
| Records Assessed: 1                                               |                  |                      |          |              |
|                                                                   | Cov              | verage Levels        | Missed C | pportunities |
| Metric                                                            | #                | %                    | #        | %            |
| 4 DTaP                                                            | 0                | 0.0%                 | 1        | 100.0%       |
| 3 Polio                                                           | 0                | 0.0%                 | 1        | 100.0%       |
| 3 HepB                                                            | 0                | 0.0%                 | 1        | 100.0%       |
| 1 MMR                                                             | 0                | 0.0%                 | 1        | 100.0%       |
| 4 PCV                                                             | 0                | 0.0%                 | 1        | 100.0%       |
| 3 HIB                                                             | 0                | 0.0%                 | 1        | 100.0%       |
| 1 VZV                                                             | 0                | 0.0%                 | 1        | 100.0%       |
| 2-3 RV                                                            | 0                | 0.0%                 | 0        | 0.0%         |
| 1 Flu                                                             | 1                | 100.0%               | 0        | 0.0%         |
| 2 HepA                                                            | 0                | 0.0%                 | 1        | 100.0%       |
| 4:3:1:3:3:1:4                                                     | 0                | 0.0%                 | 1        | 100.0%       |
| For Service Site: BREV DIRECT OF                                  | NLY              |                      |          |              |
| VFC PIN: 700051                                                   |                  |                      |          |              |
| No patients found for this service site                           | 9                |                      |          |              |
| For Service Site: BREV END DATE                                   |                  |                      |          |              |
| VFC Pin: 700073                                                   |                  |                      |          |              |
| No patients found for this service site                           | 9                |                      |          |              |
| For Service Site: BREV HEPB ONL                                   | Y                |                      |          |              |
|                                                                   |                  |                      |          |              |

NOTE: Flu is measured on the previous completed season.

## **4. PATIENT LIST REPORT**

Allows you to create a customizable report of all patients who were included in an assessment file.

From the "Patient List Report List" page, select an assessment file you want to base your report.

After selecting the desired file, you will be brought to the "Patient List Report Criteria" page.

| Patient List Report Criteria                                                                                                    |                                       |                                                                    |          |                     |  |  |  |
|----------------------------------------------------------------------------------------------------|---------------------------------------|--------------------------------------------------------------------|----------|---------------------|--|--|--|
| Assessment file created on 03/04/2020 for patients 0.47 months old as of 03/04/2020<br>Compliance with metrics computed at 12 months and 24 months.<br>Assessment file includes all service sites for BREVARD CHD. |                                       |                                                                    |          |                     |  |  |  |
| Include: *                                                                                                    | I Service Sites                       |                                                                    |          |                     |  |  |  |
|                                                                                                    | O Selected Sites:                     | BREV ADU ONLY (Pin: 700064)                                        |          |                     |  |  |  |
|                                                                                                    |                                       | BREV BOTH (Pin: 700056)<br>BREV CANT ORDER (Pin: 700052)           |          |                     |  |  |  |
|                                                                                                    |                                       | BREV CENTRAL OFF (Pin: 700050)                                     |          |                     |  |  |  |
|                                                                                                    | One VFC Pin:                          |                                                                    |          |                     |  |  |  |
| Assessment Type: *                                                                                                    | Galaxie AFIX Standard                 |                                                                    |          |                     |  |  |  |
|                                                                                                    | IQIP Standard                         |                                                                    |          |                     |  |  |  |
|                                                                                                    | <ul> <li>Custom Assessment</li> </ul> |                                                                    |          |                     |  |  |  |
| Include Patient Data:                                                                                                    |                                       |                                                                    |          | duese a l           |  |  |  |
|                                                                                                    |                                       | IN Sex                                                             | Medicaid | MOGE Date           |  |  |  |
|                                                                                                    | Perm Contra                           | Ctatua                                                             | E Race   | Religious Exemption |  |  |  |
|                                                                                                    | ✓ Zin Code                            | Le Status                                                          |          |                     |  |  |  |
|                                                                                                    |                                       |                                                                    |          |                     |  |  |  |
| Include Patient Groups: *                                                                                                    | f 🗹 All patients (assessmen           | i cohort)                                                          |          |                     |  |  |  |
|                                                                                                    | Patients with no immuni               | zations                                                            |          |                     |  |  |  |
|                                                                                                    | Patients with invalid dos             | es (adds 'Invalid Doses' column)                                   |          |                     |  |  |  |
|                                                                                                    | Patients with missed op               | portunities (adds 'Last Visit' and 'Missed Opportunities' columns) |          |                     |  |  |  |
|                                                                                                    | Patients that are completed           | te (adds metric column)                                            |          |                     |  |  |  |
|                                                                                                    | Patients that are incomp              | lete (adds metric and 'Missing Series' columns)                    |          |                     |  |  |  |
|                                                                                                    | Patients that are late Up             | -To-Date (adds metric and 'Late Series' columns)                   |          |                     |  |  |  |
| Report Format: *                                                                                                    | •   Browser                           |                                                                    |          |                     |  |  |  |
|                                                                                                    | O Excel File - downloaded             |                                                                    |          |                     |  |  |  |
| * Asterisk indicates a required field                                                                                                    |                                       |                                                                    |          |                     |  |  |  |
|                                                                                                    |                                       | Generate Repo                                                      | ort      |                     |  |  |  |

NOTE: Refer to previous explanation of criteria field(s) found on pages 5-7 under Survey Report.

The "Include Patient Data" field contains checkboxes that control which data columns are included in your report. This report is relatively wide, therefore only check the columns you need to see on your report.

| Include Patient Data: | ✓ City       | Sex Sex       |
|-----------------------|--------------|---------------|
|                       | Perm Contra  | Phone Numbers |
|                       | State Imm Id | ✓ Status      |
|                       | Zip Code     |               |
|                       |              |               |

Medicaid Race VFC

MOGE Date Religious Exemption WIC Id

The "Include Patient Groups" field contains checkboxes that control which group of patients are included or excluded from your report (see image below).

Include Patient Groups: \* 🗹 All patients (assessment cohort)

- Patients with no immunizations
- Patients with invalid doses (adds 'Invalid Doses' column)
- Patients with missed opportunities (adds 'Last Visit' and 'Missed Opportunities' columns)
- Patients that are complete (adds metric column)
- Patients that are incomplete (adds metric and 'Missing Series' columns)
- Patients that are late Up-To-Date (adds metric and 'Late Series' columns)

Checking the "all patients" checkbox will result in all records to be included your report.

**NOTE:** Checking any of the **"complete"**, **"incomplete"**, or **"late up-to-date"** checkboxes will require you to select the metric upon which the patient's immunization status will be measured.

You can choose to open the report in your browser or download as an Excel file by selecting the **"Report Format"** option. Once you have entered the desired specifications, click **"Generate Report"** to build the report.

The "Immunization Patient List Report" will then be displayed.

| Patient List Report                                                                                                    |                                |                                | •                                 | D02 : BREVARDCHD                                                                       |  |  |
|----------------------------------------------------------------------------------------------------|--------------------------------|--------------------------------|-----------------------------------|----------------------------------------------------------------------------------------|--|--|
|                                                                                                    |                                |                                |                                   |                                                                                        |  |  |
| Organization: BREVARD CHD<br>Service Sites: All<br>Assessment Type: IQIP 24-35 mo<br>Assessment Date: 03/04/2020<br>Compliance By: 24M<br>Include Patient Groups: All patien<br>Age group cohort: 1<br>Total patients assessed: 1 | nths old on 03/04/2020<br>nts  |                                |                                   |                                                                                        |  |  |
| Last Name First Name DOB<br>BREVARD FLU 07/01/2017                                                                                                    | Sex City I<br>M CAPE CANAVERAL | Medicaid MOGE Date Perm Contra | Race Religious Exemption<br>White | State Imm Id Status         VFC WIC Zip Code           7000001989 ACTIVE         32920 |  |  |

NOTE: Flu is measured on the previous completed season.

# **Help Desk**

# Free Technical Support:

877-888-7468 (SHOT) MONDAY – FRIDAY, 8 A.M. TO 5 P.M. EASTERN

#### Including:

- Merging duplicate patient records
- Adding account administrators
- Unlocking Florida SHOTS accounts
- Questions about any Florida SHOTS features
- Requesting Florida SHOTS materials